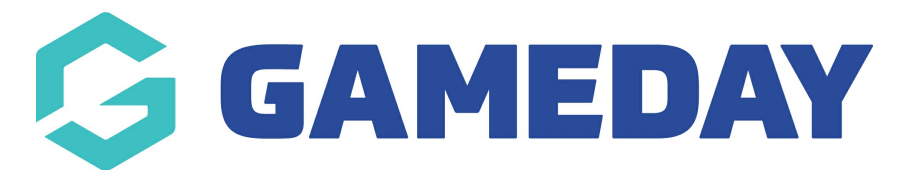

## How do I export my settlement listing?

Last Modified on 18/04/2024 9:44 am AEST

Organisations taking transactions online through GameDay have the ability to export a complete list of their Settlements into a CSV file that can be opened in Excel.

To export your settlement list:

1. In the left-hand menu, click **Finances** > **FINANCES** 

| <b>G</b> 0         | SAMEDAY              |     |  |  |
|--------------------|----------------------|-----|--|--|
|                    | Dashboard            |     |  |  |
| °E.                | My Organisation      | •   |  |  |
| \$                 | Finances             | •   |  |  |
| Fir                | nances               |     |  |  |
| Financial Settings |                      |     |  |  |
| 288                | Members              | •   |  |  |
|                    | Membership Forms     | •   |  |  |
| 0<br>V 0           | Products & Questions |     |  |  |
|                    | Promotions           | NEW |  |  |
|                    | Events               | •   |  |  |
| B                  | Reports              |     |  |  |
| Æ                  | GameDay View         |     |  |  |

2. Click the **SETTLEMENTS** tab

| Finances |             |  |  |
|----------|-------------|--|--|
| Orders   | Settlements |  |  |

3. At the top of the page, click the **Export** icon

| Finances <sup>0</sup> |                   |                   |                    |                   |                       |                 |                 |
|-----------------------|-------------------|-------------------|--------------------|-------------------|-----------------------|-----------------|-----------------|
| Orders                | Settlements       |                   |                    |                   |                       |                 |                 |
|                       |                   |                   |                    |                   |                       | Q Sea           | rch             |
| Settlement Nu         | mber 🗘 Paid To 🗘  | Paid to Account 💲 | Start Date 🗘       | End Date 🗘        | Settlement Date 🛯 💲 A | Amount 🗘 🛛 Stat | cus 🗘 Action(s) |
| 8095                  | PVT National Body | Test Account1505  | 25 May 2018 (AEST) | 6 May 2021 (AEST) | 10 May 2021 (AEST) \$ | 534.75 AUD S    | View 🗸          |

Your download will then appear in the **Notifications** widget at the top of the page:

| Create + Q Search                                   | 😝 🎯 🕐 🗱 GameDay Training 👻                                                                     |
|-----------------------------------------------------|------------------------------------------------------------------------------------------------|
| Dashboard                                           | Notifications         Product Updates           You have 0 new notifications.         View All |
| Current Year Products Sold Current Year Paid Orders | settlementItemsAll-8092.csv  Last data refresh: 1 hr/s ago tal Event Participants              |

## **Related Articles**